### EDIMAX COMPUTER INC.

Edimax Wireless Access Point series

### How to configure Access Point as a Repeater to

## expand wireless network range

## Instructions for Macintosh users

© 2011 Edimax Computer 3350 Scott Blvd., Building #15 Santa Clara, California 95054, USA Phone 408-496-1105 • Fax 408-980-1530 www.edimax.us

### How to setup Edimax Access Point by a Macintosh computer

### Introduction

The Access Point uses a default IP 192.168.2.1 which may not be in the same IP address subnet of your network. Therefore, in order to login to the web page of 192.168.2.1, you will need to modify the IP address of your Macintosh computer to be 192.168.2.10. We prefer to use an Ethernet cable to connect the Macintosh computer to the LAN port of Edimax wireless Access Point.

#### Step 1. Understand the IP address used in your network.

| System Preferences                                                                                                    | Have your Macintosh computer operate as usual.<br>Go into System Preferences.                                                                                                    |
|----------------------------------------------------------------------------------------------------|----------------------------------------------------------------------------------------------------|
| Internet & Network                                                                                                    | In System Preferences, Go to Network.                                                                                                    |
| Network                                                                                                    | Select the adapter you are currently using. It could be an Airport card, a third-party Wireless card, or an Ethernet Adapter.                                                                                                    |
| USB Eten35) 2 We used a Edificatus: Connected<br>FreWire<br>Not Connected     You Connected     You used a Edificatus: Connected     USB Ethermet (en35) 2 is currently active and     has the IP address 10.0.1.2.                                         | Write down the IP address, subnet mask, Router, and DNS server address.                                                                                                    |
| Ethernet<br>Not Connected     More Configure: Using DHCP     IP Address: 10.0.1.2     Subnet Mask: 255.255.255.0                                                                                                    | We use an usb wireless card in this example. Its IP address 10.0.1.2 told us that the IP addresses used in the network are 10.0.1.x.                                                                                                    |
| Router: 10.0.1.1<br>DNS Server: 10.0.1.1<br>Search Domains:<br>Advanced ?<br>Click the lock to prevent further changes. Assist me Revent Apply                                                                                                    | All the devices in the network have the same first three octets of IP address, but the last octet number must be different. You may want to assign a new IP address to the Wireless Access Point once you can login the configuration page of Access Point later. This step is optional. You can keep the default IP 192.168.2.1 address for Wireless Access Point but you will need to the procedure in this guide everytime while you need to configure the Access Point. |
| Network                                                                                                    | We temporarily disconnect the wireless adapter. You can turn off your Airport adapter if you use it to get on Internet.                                                                                                    |
| FireView     Status: Cable Unplugged     Temporarily     Status: Cable Unplugged     Temporarily     disconnection     Wrieless     connection Configure: Using DHCP     O     IP Address:     Subnet Mask:     Router:     DNS Server:     Search Domains: | From now on, we use Ethernet adapter to configure the Access Point.                                                                                                    |
| + - 0-     Advanced       Click the lock to prevent further changes.     Assist me       Revert     Apply                                                                                                    |                                                                                                    |

Step 2. Use an Ethernet cable to connect from Edimax Access Point to the Ethernet port of your Macintosh. Power on the Edimax Access Point. Its LAN LED should be lit up.

| 😝 🔿 🔿 Network                                                                                                    |                                                                                                    |
|----------------------------------------------------------------------------------------------------|----------------------------------------------------------------------------------------------------|
| Chow All                                                                                                    | At this stage, the Ethernet port of Macintosh is connected to the LAN                                                 |
| Location: Automatic                                                                                                    | port of Edimax Access Point.                                                                                          |
| Status:       Connected         Ethernet has astf-assigned IP address and may not be able to connect.         Bit Connected       Ethernet has astf-assigned IP address and may not be able to connect.         Bit Connected       Configure:       Using DHCP         IP Address:       169.254.191.117       Subnet Mask:       255.255.0.0         Router:       DNS Server:                                                                                                    | Network preferences show Ethernet adapter has "Self-Assigned IP" because it does not get IP address from the network. |
| Advanced) ?                                                                                                    |                                                                                                    |
| Click the lock to prevent further changes.                                                                                                    |                                                                                                    |
| O Network     Show All                                                                                                    |                                                                                                    |
| Location: Automatic                                                                                                    | Select "Ethernet" on the left panel.<br>Click on dropdown arrow for the box of "Configure", select "Manually".        |
| Chernet       Status: Connected         First Connected       Ethernet has a self-assigned IP address and may not be able to connect.         USB Et en35) 2       Image: Connected in the self-assigned in the self-assigned in the sel | We will assign the Ethernet adapter with a Manual IP address.                                                         |
| Click the lock to prevent further changes. Assist me Revert Apply                                                                                                    |                                                                                                    |
| Location: Automatic                                                                                                    | Enter IP address 192.168.2.10 and subnet mask 255.255.255.0. Click on Apply button.                                   |
| Ethernet     Status: Connected     Ethernet has a self-assigned IP address and     may not be able to connect.                                                                                                    |                                                                                                    |
| Configure: Manually Not Connected IP Address: 192.168.2.10 Subnet Mask: 255.255.255.0 Router: DNS Server: Search Domains:                                                                                                    |                                                                                                    |
| Advanced ?                                                                                                    |                                                                                                    |
| Click the lock to prevent further changes. (Assist me) (Revert) (Apply)                                                                                                    |                                                                                                    |

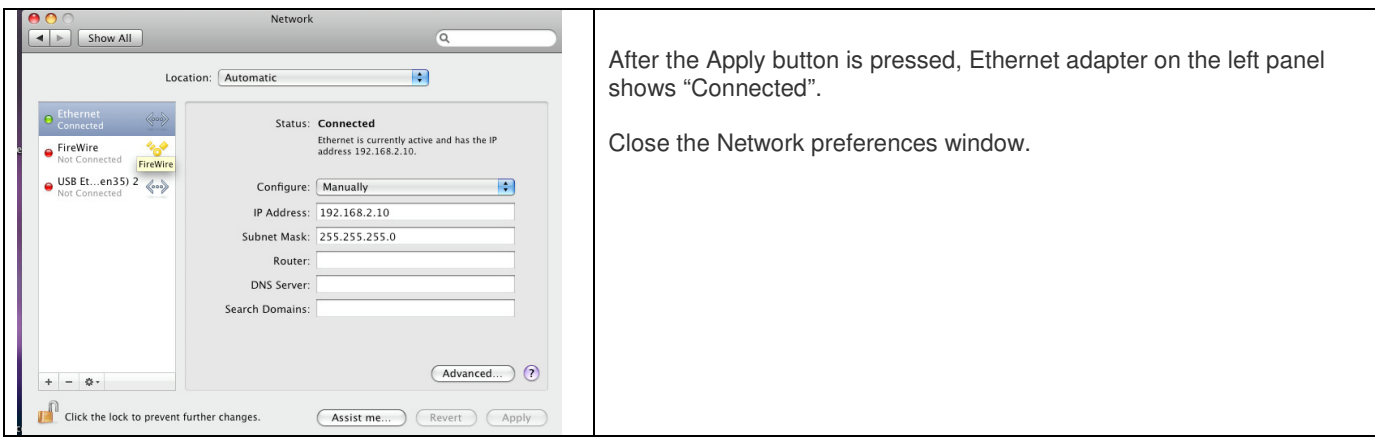

Step 3. Open Safari or Firefox. Enter address <u>http://192.168.2.1</u> which is the default IP of Edimax Access Point.

| Image: Contract of the contract of the contract                                                                                                    | 🕷 Safari Sila Edit View History Rookmarke Davalon Window Haln 🛛 🔿 🛦 🖈 Mon 7:30 PM O                  |                                                                    |
|----------------------------------------------------------------------------------------------------|----------------------------------------------------------------------------------------------------|--------------------------------------------------------------------|
| Image: Image:                                                                                                    | O O     Failed to open page                                                                          |                                                                    |
| Open Satan or FireFox browser.         There is no Internet at this point.         There is no Internet at this point.         There is no Internet at this point.         There is no Internet at this point.         There is no Internet at this point.         There is no Internet at this point.         There is no Internet at this point.         There is no Internet at this point.         There is no Internet at this point.         There is no Internet at this point.         There is no Internet at this point.         There is no Internet at this point.         The point is the point is the point.         The point is the point is the point.         The point is the point is the point.         The point is the point is the point.         The point is the point is the point.         The point is the point is the point.         The point is the point is the point.         The point is the point is the point.         The point is the point is the point.         The point is the point is completed, you can turn on your airport wireless card to connect to the Access Point.                                                                                                    | b + O http://livepage.apple.com/     C Q- Google                                                     |                                                                    |
| Image: Section Control Control Contecontrol Control Control Control Control Con                                                                                                    | Apple Yahoot Google Maps YouTube Wikipedia News (111)* Popular*                                      | Open Safari or FireFox browser.                                    |
| Image: Section of the section of the section of th                                                                                                    |                                                                                                    |                                                                    |
| There is no Internet at this point.<br>There is no Internet at this point.<br>There is no | Q                                                                                                    |                                                                    |
| Image: Section of the section of the section of th                                                                                                    | You are not connected to the Internet.                                                               | There is no Internet at this point.                                |
| Image: Image:                                                                                                    | Safari can't open the page "http://livepage.apple.com/" because your computer isn't connected to the |                                                                    |
| Image: Image:                                                                                                    | internet.                                                                                            |                                                                    |
| Image: Contract of the second second seco                                                                                                    |                                                                                                    |                                                                    |
| Image: Section of the section of the section of th                                                                                                    |                                                                                                    |                                                                    |
| Image: Image:                                                                                                    | Network Diagnostics can belo you solve network connection problems                                   |                                                                    |
| Image: Constraint of the second of the second of the se                                                                                                    |                                                                                                    |                                                                    |
| So to the Address box, enter http://192.168.2.1 hit Enter         The pop up window asks for username and password.         Enter the username: admin         Enter the username: admin         Enter the password: 1234         Cick "Log In" button.         After "Log In", you will see the web page of the Access Point and you can start its configuration.         Please refer the user manual about the settings of the Access Point.         Base and the web page of the Access Point.         Later after the configuration is completed, you can turn on your airport wireless card to connect to the Access Point.                                                                                                    | Network Diagnostics                                                                                  |                                                                    |
| So to the Address box, enter http://192.168.2.1 hit Enter         The pop up window asks for username and password.         Enter the username: admin         Enter the username: admin         Enter the username: admin         Click "Log In" button.         Viewersteiner         Viewersteiner                                                                                                    |                                                                                                    |                                                                    |
| Image: Control of the set of the set of the se                                                                                                    |                                                                                                    |                                                                    |
| Site of information         View of information         View of informati                                                                                                    |                                                                                                    |                                                                    |
| Image: Constraint of the second provided of the second provided of the second provi                                                                                                    |                                                                                                    |                                                                    |
| Image: Constraint of the set of the set of the                                                                                                    |                                                                                                    |                                                                    |
| Image: Constraint of the second constraint of the second constraint of th                                                                                                    |                                                                                                    |                                                                    |
| State after the configuration is completed, you can turn on your airport wireless card to connect to the Access Point.                                                                                                    |                                                                                                    |                                                                    |
| Image: Contract of the second second seco                                                                                                    |                                                                                                    |                                                                    |
| Set of the Address box, enter http://192.168.2.1 hit Enter         The pop up window asks for username and password.         Enter the username: admin         Enter the username: admin         Enter the user user manual about the settings of the Access Point and you can start its configuration.         Please refer the user manual about the settings of the Access Point.         Enter after the configuration is completed, you can turn on your airport wireless card to connect to the Access Point.                                                                                                    |                                                                                                    |                                                                    |
| Image: Contract of the set of the set of the s                                                                                                    | Satar h                                                                                              |                                                                    |
| Image: Second second second                                                                                                    | · _ TA 🛞 📢 🔊 🚺 🚧 🏹 💷 🙈 💌 🕒 🛤 📟 🕯                                                                     |                                                                    |
| Go to the Address box, enter http://192.168.2.1 hit Enter<br>The pop up window asks for username and password.<br>Enter the username: admin<br>Enter the password: 1234<br>Click "Log In" button.                                                                                                    |                                                                                                    |                                                                    |
| Image: Contract of the set of the set of the s                                                                                                    | Safari Fila Edit View History Rockmarks Develop Window Help                                          |                                                                    |
| Go to the Address box, enter http://192.168.2.1 hit Enter<br>The pop up window asks for username and password.<br>Enter the username: admin<br>Enter the username: admin<br>Enter the password: 1234<br>Click "Log In" button.                                                                                                    | Suran ne con view history bookhaiks bevelop whitdow help<br>Failed to onen name                      |                                                                    |
| Go to the Address box, enter http://192.168.2.1 hit Enter<br>The pop up window asks for username and password.<br>Enter the username: admin<br>Enter the username: admin<br>Enter the password: 1234<br>Click "Log In" button.                                                                                                    | + Contraction                                                                                        |                                                                    |
| Image: the set of the set of the se                                                                                                    | Cooge                                                                                                | Go to the Address box, enter http://192.168.2.1 hit Enter          |
| Image: Series Series                                                                                                    | LLJ III Apple Yahoo! Google Maps You'lube Wikipedia News(111)* Popular*                              |                                                                    |
| Image: State State Stat                                                                                                    | P Te view skie were were blev in te skie were                                                        |                                                                    |
| Imp pop up the meter be defined at the definition of the properties.         Enter the username: admin         Enter the username: admin         Enter the user manual about the settings of the Access Point and you can start its configuration.         Please refer the user manual about the settings of the Access Point.         Machine Setting adminestrate the user manual about the settings of the Access Point.         User after the configuration is completed, you can turn on your airport wireless card to connect to the Access Point.                                                                                                    | o n 192 (168.2. #80)                                                                                 | The populp window asks for username and password                   |
| Yes       Security       Security       Secu                                                                                                    | Network Camera                                                                                       | The pop up while wasks for asemanic and password.                  |
| Image: Series of the series of the series provide the series of the series provide the series of the series of                                                                                                    | You are Your password will be sent unencrypted                                                       |                                                                    |
| Internet       2. Marce administration         Internet       Remember this passed in the does intallife. administration         Internet       Internet         Internet       Remember this passed in the does intallife. administration         Internet       Remember this passed in the does intallife. administration         Internet       Status and Information         Value on use the information in molece the Access Point MA         Value on use the information in molece the Access Point MA         Value on use the information in molece                                                                                                    |                                                                                                    | Enter the username: admin                                          |
| Security       Security       Enter the password: 1234         Click "Log In" button.         Network Diagnostics       Click "Log In" button.         Status and Information       After "Log In", you will see the web page of the Access Point and you can start its configuration.         Value are used to information       Value are used to information         Value are used to information       Value are used to information         Value are used to information       Value are used to information         Value are used to information       Value are used to information         Value are used to information       Value are used to information         Value are used to information       Value are used to information to motor the Access Point and you can start its configuration.         Please refer the user manual about the settings of the Access Point.       Please refer the user manual about the settings of the Access Point.         Value of Used Scatting       Value of Used Scatting       Value of Used Scatting         Value of Used Scatting       Value of Used Scatting       Value of Used Scatting         Value of Used Scatting       Value of Used Scatting       Value of Used Scatting         Value of Used Scatting       Value of Used Scatting       Value of Used Scatting         Value of Used Scatting       Value of Used Scatting       Value of Used Scatting         Value of Used Scatt                                                                                                    | Internet. 2. Name: admin                                                                             | Litter the userhame. admin                                         |
| Inter the passed in the passed in the pas                                                                                                    | 3. Password: 1234                                                                                    | Enter the password: 1234                                           |
| Image: Contract of the second provided in the second provided in the second provide                                                                                                    |                                                                                                    |                                                                    |
| Image: Construction of the sector of the sector of the                                                                                                    | Remember this password in my keychain                                                                |                                                                    |
| Image: Control Long III Dutton.         Image: Control Long III Dutton.                                                                                                    | Cancel                                                                                               | Click "Log In" button                                              |
| Status and Information         After "Log In", you will see the web page of the Access Point and you can start its configuration.           I torm         Voi can use the information to monor the Access Points MA         After "Log In", you will see the web page of the Access Point and you can start its configuration.           I basic Setting         Voi can use the information to monor the Access Points MA         Please refer the user manual about the settings of the Access Point.           Advanced Setting         Vieless Centinguation         115         Please refer the user manual about the settings of the Access Point.           NMC Filtering         Optimization Tool         Please refer the user manual about the settings of the Access Point.         Please refer the user manual about the settings of the Access Point.           Vieless Centinguation Tool         Please refer the user manual about the settings of the Access Point.         Please refer the user manual about the settings of the Access Point.                                                                                                    | Nerwork Diagnostics can belo you solve network composition 5,                                        | Shert Log III Batton.                                              |
| Image: Configuration Tool       Status and Information         None       Status and Information         Basic Setting       Yu can use the information to monitor the Access Points Ma         Wije Setting       Advanced Setting         Security       Reading Setting         MACE Filtering       Security         Reading Setting       Wijeles Configuration 1:15         Wijeles Configuration Tool       Security         System Wuilling       Advanced Setting         System Wuilling       Advanced Setting         System Wuilling       Advanced Setting         System Wuilling       Advanced Setting         System Wuilling       Advanced Setting         System Wuilling       Advanced Setting         System Wuilling       Advanced Setting         System Wuilling       Advanced Setting         System Wuilling       Security         Deable       Security         Security       Deable         Configuration Tool       Security         Upgrade       Security         Status and Madvase Version       Advanced Setting         Later after the configuration is completed, you can turn on your airport wireless card to connect to the Access Point.                                                                                                    |                                                                                                    |                                                                    |
| Status and Information         Voic can use the information to moltar the Access Point MA         Badia Senting         Vylue senting         Advanced Senting         Security         Badia Server         MACE Filtering         System Utility         Security         Desited Clemets         Outloader Version         115         Wideles Configuration Tool         Bystem Utility         System Utility         Security         Basics Server         MACE Filtering         Bystem Utility         Configuration Tool         Bystem Utility         Security         Basics         State and Information         Upgrade         Litter after the configuration is completed, you can turn on your airport wireless card to connect to the Access Point.                                                                                                    | (Network Diagnostics)                                                                                |                                                                    |
| Status and Information         Ween       Status and Information         Basic Setting       You can use the information to montor the Access Point's IAA and hardware version.         Wyse Setting       Advanced Setting         Vyter event       Uptime         Oday On Am 366       Per Am 366         Hardware descenting       System         Vectors Version       115         Wiredesc Configuration       AP         ESSID       default         Configuration Tool       Upgrade         Upgrade       112         Submet Mask       25255255 0         Configuration Tool       Uptimes         Upgrade       192-168.2.1         Submet Mask       25255255 0         Configuration Tool       Upgrade         Upgrade       192-168.2.1         Submet Mask       25255255 0         Configuration Tool       Upgrade         Later after the configuration is completed, you can turn on your airport wireless card to connect to the Access Point.                                                                                                    |                                                                                                    |                                                                    |
| Status and Information         View         Basic Seating         Vyssening         Advanced Setting         Security         Radius Server         Wireless Configuration         Upgrade         Upgrade         IP Address         19 Advanced Setting         System Utility         East         Upgrade         IP Address         19 Advanced Setting         System Utility         East         Interview         IP Address         11         Security         Read         East         IV Partices Configuration         Total         Basic Security         System Utility         East         Upgrade         IP Address         IP Address         IP Address         IP Address         IP Address         IP Address         IP Address         IP Address         IP Address         IP Address         IP Address         IP Address         IP Address         IP Address                                                                                                    |                                                                                                    |                                                                    |
| Status and Information         Home         Home         Basic Setting         Vio car use the information to nonfor the Access Point and Andrawa Version.         You can use the information to nonfor the Access Point and Andrawa Version.         System         Home         Security         Radius Server         MAC Flitering         System Utility         System Utility         Security         Upgrade         P Addess         IP Addess         System Villity         System Villity         System Villity         Reset         IP Addess         IP Addess         Variation Tool         Upgrade         IP Addess         Variation Tool         Variation Tool         Variation Tool         Variation Tool         Variation Tool         Submet Mask         252 525 25 0         Variation Tool         Variation Tool         Submet Mask         252 555 25 0         Variation Tool         Variation Tool         Variation Tool         Variation Tool <tr< th=""><th></th><th></th></tr<>                                                                                                    |                                                                                                    |                                                                    |
| Status and Information         • Home       Status and Information         • Basic Setting       Vou can use the information to monifor the Access Point's MA         • Wps Setting       System         • Max Enter Cog Im , you will see the web page of the Access Point and you can start its configuration.         • Home       System         • Advanced Setting       System         • Advanced Setting       ESSID         • Mac Entering       ESSID         • Mac Entering       ESSID         • Upgrade       Masciele Clients         • Upgrade       ESSID         • Upgrade       ESSID         • Upgrade       ESSID         • Updress       192 169.21         • Upgrade       ESSID         • Updress       192 169.21         • Excert       Submet Mask         • Upgrade       EssiD         • Updress       192 169.21         • Excert       Submet Mask         • Upgrade       EssiD         • Upgrade       EssiD         • Upgrade       EssiD         • Upgrade       EssiD         • Upgrade       EssiD         • Upgrade       EssiD         • Upgrade       EssiD                                                                                                    |                                                                                                    | After "I are la" you will and the web many of the Assess Deint and |
| Home       Cutted and minimum         Basic Setting       You can use the information to montor the Access Points Ma and faddware version.         Wps Setting       System         Advanced Setting       System         Security       Rudnare Version         Radius Server       MAC Filtering         System Utility       Configuration         Configuration Tool       BSSID         Upgrade       11         Reset       192.168.2.1         Submet Mask       255.255.25.0         Configuration Tool       Upgrade         Later after the configuration is completed, you can turn on your airport wireless card to connect to the Access Point.                                                                                                    | Status and Information                                                                               | After "Log In", you will see the web page of the Access Point and  |
| Base       Yug can use the information to montor the Access Points MA<br>and handware version.         Weys Setting       System         Advanced Setting       Security         Radius Server       Hardware Version         Mode       AP         ESSID       default         Ordinguration       To         Security       Wireless Configuration         Wireless Configuration       To         Wireless Configuration       To         Basic       Vireless         Security       Disable         Social of Liness       0         Advanced Setting       Security         Wireless Configuration       To         Basic       Disable         System Willity       Security         Security       Disable         Biblio       Disable         System Villity       Security         Basic       IP Address         IP Address       192 108 2.1         Subnet Mask       255 255 255 .0         Configuration       Later after the configuration is completed, you can turn on your airport wireless card to connect to the Access Point.                                                                                                    | Home                                                                                                 | you can start its configuration                                    |
| Basic setting       and hardware version.         Wipe Setting       Uptime         Advanced Setting       System         Basic Setting       Uptime         Advanced Setting       Rev. A         Radius Server       MAC Filtering         System Utility       Channel Number         Configuration Tool       Uptimes         Upgrade       IP Address         IP Address       192-160.2.1         Submet Mask       255 255 255 0         Exercision       Uptimes         Upgrade       Later after the configuration is completed, you can turn on your airport wireless card to connect to the Access Point.                                                                                                    | You can use the information to monitor the Access Point's MA                                         | you out out the computation.                                       |
| • Wps Setting       • System         • Advanced Setting       • Default         • Advanced Setting       • Rev. A         • Radius Server       • Weither Code Version         • MAC Filtering       • Besslü         • System Utility       • Besslü         • Configuration Tool       • BSSlü         • Upgrade       • IP Address         • IP Address       192-168.2.1         • Submet Mask       256 265 265.0         • Utility       • Utility         • Reset       • IP Address         • IP Address       192-168.2.1         • Submet Mask       256 265 265.0         • Utility       • Utility         • Use Security       • Use Security         • IP Address       192-168.2.1         • Submet Mask       256 265 265.0         • Utility       • Utility         • Use Security       • Utility         • Use Security       • Utility         • Use Security       • Use Security         • Use Security       • Use Security         • Use Security       • Use Security         • Use Security       • Use Security         • Use Security       • Use Security         • Use Security       • Use Security                                                                                                    | Basic Setting and hardware version.                                                                  |                                                                    |
| Advanced Setting         Advanced Setting         Security         Radius Server         MAC Filtering         ESSID         Gefault         Channel Number         System Utility         Configuration         MAC Filtering         ESSID         default         Channel Number         System Utility         Configuration         Machines         IP Address         192:160.2.1         Submet Mask         25:25:0         Configuration         IP Address         192:160.2.1         Submet Mask         25:25:0         Configuration         IP Address         192:160.2.1         Submet Mask         25:25:0         Configuration         IP Address         192:100.2.1         Submet Mask         25:25:0         Configuration         Exercet         IP Address         192:100.2.1         Submet Mask         25:25:0         Configuration         Stater after the configuration is completed, you c                                                                                                    | Custom                                                                                               | Please refer the user manual about the settings of the Access      |
| Advanced Setting       Uptime       Oday/0h-4m 36s         Hardware Version       Rev: A         Radius Server       MAC Filtering         System Utility       Channel Number         Configuration Tool       ESSID         Upgrade       IP Address         IP Address       192-160.2.1         Subnet Mask       255 255 250         Output       Configuration is completed, you can turn on your airport wireless card to connect to the Access Point.                                                                                                    | System                                                                                               | The ase refer the user manual about the settings of the Access     |
| Security       Hardware Version       Rev. A         Radius Server       Runtime Code Version       1.15         MAC Filtering       ESSID       default         System Utility       Channel Number       11         Configuration Tool       BSSID       00 111123 bb.40         Upgrade       IP Address       192.168.2.1         Submet Mask       255.255.255.01         Configuration Tool       Submet Mask         Reset       IP Address       192.168.2.1         Submet Mask       255.255.255.01         Configuration tool       Later after the configuration is completed, you can turn on your airport wireless card to connect to the Access Point.                                                                                                    | Advanced Setting     Uptime     Oday:0h:4m:36s                                                       | Point.                                                             |
| Security       Runtime Code Version       1.15         Radius Server       Mode       AP         MAC Filtering       ESSID       default         System Utility       Channel Number       11         Configuration Tool       BSSID       default         Upgrade       Associated Clients       0         LAN Configuration       192:160.2.1       Subnet Mask         Subnet Mask       255:255:0       2         Very Disable       Subnet Mask       255:255:0         Configuration Tool       IP Address       192:160.2.1         Subnet Mask       255:25:0       2         Subnet Mask       255:255:0       2         Configuration       Example       Configuration is completed, you can turn on your airport wireless card to connect to the Access Point.                                                                                                    | Hardware Version Rev. A                                                                              |                                                                    |
| Radius Server       Mac Entering         MAC Entering       ESSID         System Utility       Channel Number 11         Configuration Tool       BSSID         Upgrade       Associated Clients         IP Address       192-160.2.1         Submet Mask       255 255.0         Example       Later after the configuration is completed, you can turn on your airport wireless card to connect to the Access Point.                                                                                                    | Security     Runtime Code Version     1.15                                                           |                                                                    |
| MAC Filtering       Mode       AP         System Utility       ESSID       default         Configuration Tool       BSSID       00 11f 1123 bb.40         Upgrade       Associated Clients       0         IP Address       192.168.2.1         Submet Mask       255.255.255.05         Configuration is completed, you can turn on your airport wireless card to connect to the Access Point.                                                                                                    | Wireless Configuration                                                                               |                                                                    |
| MAC Filtering       Image: Sign of default         System Utility       ESSID         Configuration Tool       Security         Upgrade       BSSID         Reset       IP Address         IP Address       192 160.2.1         Subnet Mask       255 255 50         Example       Image: Sign of the sign of the sig                                                                                                    | Mode AP                                                                                              |                                                                    |
| System Utility       Channel Number       11         • System Utility       Channel Number       11         • Configuration Tool       BSSID       00.1ft /ft 23.bb.40         • Upgrade       Associated Clients       0         • Resot       IP Address       192.168.2.1         • Subnet Mask       255.255.255.0       0         • Configuration is completed, you can turn on your airport wireless card to connect to the Access Point.                                                                                                    | MAC Filtering                                                                                        |                                                                    |
| System Utility       Channel Number       11         Configuration Tool       Security       Disable         BSSID       00 11f 1f 23 bb 40         Associated Clients       0         IP Address       192.168.2.1         Submet Mask       255.255.255.0         Configuration is completed, you can turn on your airport wireless card to connect to the Access Point.                                                                                                    | ESSIU DIBINI                                                                                         |                                                                    |
| Configuration Tool       Security       Disable         Upgrade       BSSID       00.11f.1f23.bi.40         Associated Climation       IP Address       192.160.2.1         Subnet Mask       255.255.50         Example       Example         Later after the configuration is completed, you can turn on your airport wireless card to connect to the Access Point.                                                                                                    | System Utility Channel Number 11                                                                     |                                                                    |
| Comparade       BSSID       00.1ft.ff.23 tb-40         Upgrade       Associated Clients       0         LAN Configuration       IP Address       192.168.2.1         Subnet Mask       255.255.255.0         Configuration is completed, you can turn on your airport wireless card to connect to the Access Point.                                                                                                    | Security Disable                                                                                     |                                                                    |
| Upgrade       Associated Clients       0         Resot       LAN Configuration       192.160.2.1         Submet Mask       255.255.00       0         Configuration       Configuration       0         Later after the configuration is completed, you can turn on your airport wireless card to connect to the Access Point.                                                                                                    | BSSID 00:1f.1f.23:bb:40                                                                              |                                                                    |
| Resot       IP Address       192 168 2.1         Subnet Mask       255 255 255 0         Later after the configuration is completed, you can turn on your airport wireless card to connect to the Access Point.                                                                                                    | Upgrade     Associated Clients     0                                                                 |                                                                    |
| Resol         IP Address         192 168 2.1           Subnet Mask         255 255 0         2000           Later after the configuration is completed, you can turn on your airport wireless card to connect to the Access Point.                                                                                                    | LAN Configuration                                                                                    |                                                                    |
| Later after the configuration is completed, you can turn on your airport wireless card to connect to the Access Point.                                                                                                    | Reset                                                                                                |                                                                    |
| Later after the configuration is completed, you can turn on your airport wireless card to connect to the Access Point.                                                                                                    | IP Address 192, 100,2, 1                                                                             |                                                                    |
| Later after the configuration is completed, you can turn on your airport wireless card to connect to the Access Point.                                                                                                    | Subnet Mask 255.255.0                                                                                |                                                                    |
| Later after the configuration is completed, you can turn on your<br>airport wireless card to connect to the Access Point.                                                                                                    | K                                                                                                    |                                                                    |
| airport wireless card to connect to the Access Point.                                                                                                    |                                                                                                    | Later after the configuration is completed, you can turn on your   |
| airport wireless card to connect to the Access Point.                                                                                                    |                                                                                                    | Later alter the computation is completed, you can turn on you      |
|                                                                                                    |                                                                                                    | airport wireless card to connect to the Access Point.              |

| Step 4. G | Go to Basic Setting. | Set up Universal Repeate | ər. |
|-----------|----------------------|--------------------------|-----|
|-----------|----------------------|--------------------------|-----|

| In Basic Settings, select the mode as "Universal Repeater" mode.<br>Click on "Select Site Survey" button.<br>Select your wifi network, click on "Connection".<br>WiFeless Settings<br>page allows you to define ESSID, and Channel for the wireless connection These<br>meters are used for the wireless attaction. These<br>meters are used for the wireless states connect to the Access Paint.<br>MANI ESSID<br>Channel Kumber 11 •<br>Associated Clients<br>Root AP SSID<br>Estimas AP<br>Wullighe ESSID<br>Channel Kumber 11 •<br>Associated Clients<br>Root AP SSID<br>Estimas AP<br>Wullighe ESSID<br>Channel Kumber 11 •<br>Associated Clients<br>Root AP SSID<br>mainfeltwork<br>Select Site Survey<br>Cancel<br>H your existing wireless network has no wireless security,<br>you can click on Apply button to<br>save settings and restart EW-7416APn/EW-7228APn .<br>H your existing wireless network has no wireless security,<br>you can click on Apply button to<br>save settings and restart EW-7416APn/EW-7228APn .<br>H your existing wireless network has no wireless security,<br>you can setup the security in EW-7416APn/EW-7228APn .<br>H your existing wireless network has no wireless security,<br>you can setup the security in EW-7416APn/EW-7228APn .<br>H your existing wireless network has no wireless security,<br>you can setup the security in EW-7416APn/EW-7228APn .<br>H your existing wireless network has no wireless security,<br>you can setup the security in EW-7416APn/EW-7228APn .<br>H your existing wireless network has no wireless security,<br>you can setup the security in EW-7416APn/EW-7228APn .<br>H your existing wireless network has burdless security like<br>WEP or WPA, click on 'Continue' so<br>you can setup the security in EW-7416APn/EW-7228APn<br>Left picture is an example for WPA2-PSK AES network.<br>Select the right Encryption. Enter WPA2 pre-share key into<br>the field. Click on Apply. You can click on Apply button again.                                                                                                    | sage allows you to define ESSID, and Channel for   | r the wireless connection. These                                                                                                    |                                                                  |
|----------------------------------------------------------------------------------------------------|----------------------------------------------------|----------------------------------------------------------------------------------------------------|------------------------------------------------------------------|
| Click on "Select Site Survey" button.<br>Select your wifi network, click on "Connection".<br>Wrefees Settings<br>page allows you to define ESSID, and Chamel for the wieless comection. There<br>meters are used for the wrefees attations to connect to the Access Point.<br>Mode<br>2.4.GHz (HortN) • Multiple ESSID<br>chamel Number<br>1.1 • Access Point.<br>Make ESSID E-dimax AP<br>Chamel Number<br>1.1 • Access Show Active Clients<br>Show Active Clients<br>Show Active Clients                                             | Mode Universal Repeater                            | et to the Access Point.<br>ge provides tool to scan the wireless network. If any Access Point or IBSS is found,<br>id choose to connect it manually when client mode is enabled. | In Basic Settings, select the mode as "Universal Repeater" mode. |
| Click on "Select Site Survey" button.<br>Select your wifi network, click on "Connection".<br>Click on "Select Site Survey" button.<br>Select your wifi network, click on "Connection".<br>Click on "Select Site Survey" button.<br>Select your wifi network, click on "Connection".<br>Click on Apply.<br>Click on Apply.<br>Click on Ap | Band 2.4 GHz (B+G+N) •<br>MAIN ESSID Edimax AB     | Select Channel SSID BSSID Encryption Authentication Signal                                                                                                    |                                                                  |
| Select your wifi network, click on "Connection".<br>Wifeless Settings<br>page allows you to define ESSID, and Channel for the wireless connection. These<br>meters are used for the wireless statuons to connect to the Access Point.<br>Mark ESSID E-timus AP<br>Channel Number 11 -<br>Associated Clients<br>Show Active Clients<br>New Y Select Site Survey<br>Select Site Survey<br>Select Site Site Site Site Site Site Site Sit                                                                                                    | Channel Number 11 •                                | In main/Network 00:1F:1F:68:1E:20 AES WPA2PSK 100 1                                                                                                    | Click on "Select Site Survey" button.                            |
| Select your wifi network, click on "Connection".<br>Select your wifi network, click on "Connection".<br>Select your wifi network, click on "Connection".<br>The Root AP SSID is your main wifi router. The Main ESSID is the SSID of the repeater. They should use different SSID so that you know which device your wireless computer associates with.<br>Channel Number 11 -<br>Associated Clients Show Achee Clients<br>Root AP SSID mainNetwork<br>Ste Survey Select Ste Survey<br>Select Ste Survey<br>Select Ste Ste Ste Ste Ste Ste Ste Ste Ste St                                                                                                    | Associated Clients Show Active Client              | nts Refresh Connection                                                                                                    |                                                                  |
| Wireless Settings         page allows you to define ESSD, and Channel for the wireless connection. These         index are used for the wireless connection to connect to the Access Point.         Mode       Inversal Reporter         Main ESSID       Edimax AP         Main ESSID       Edimax AP         Charphy       Cancel         Bard       2.4 GHz (B+0+H)         Charphy       Cancel         Bard       Edimax AP         Main ESSID       Edimax AP         Main ESSID       Edimax AP         State Survey       Select Site Survey                                                                                                    | Root AP SSID<br>Site Survey Select Site Surve      | y                                                                                                    | Select your wifi network, click on "Connection".                 |
| page allows you to define ESSID, and Channel for the wireless connection. These         meters are used for the wireless stations to connect to the Access Point.         Mode       Understations to connect to the Access Point.         Mode       2.4 GHz (B+G+H)         MAIN ESSID       Edimax AP         Channel Number       1         Associated Clients       Show Active Clients         Show Active Clients       Show Active Clients         Vou may press COMINUE button to continue configuing other settings or<br>press APLY button to restart the system to make the changes take effect.         Vou may press COMINUE button to continue configuing other settings or<br>press APLY button to restart the system to make the changes take effect.         Vou may press COMINUE button to continue configuing other settings or<br>press APLY button to restart the system to make the changes take effect.         Viscost Statis       If your existing wireless network has wireless security like<br>WEP or WPA, click on "Continue" so<br>you can setup the security in EW-7416APn/EW-7228APn         Viscost Statis       Security         Viscost Statis       Security         Viscost Statis       Security         Viscost Statis       Security         Viscost Statis       Security         Viscost Statis       Security         Viscost Statis       Security         Visto Statis       Security                                                                                                    | W                                                  | ireless Settings                                                                                                    |                                                                  |
| Interest are used for the wreless stations to connect to the Access Point.         Mode       Interest Access Point.         Mode       Interest Access Point.         Access Interest Mode       Interest Access Point.         Channel Number       Interest Access Point.         Connel       Interest Access Point.         Ste Survey       Select Site Survey         Set Survey       Set Survey         The prest Access Fully!       You and press Access fully!         You may press CONTINUE button to continue configuring other settings or press Access the setting survey acces settings and rest the W-7416APn/EW-7228APn .                                                                                                    | page allows you to defin                           | e ESSID and Channel for the wireless connection. These                                                                                                    | The Boot AP SSID is your main wifi router. The Main ESSID is     |
| Mode       Universal Reporter         Band       24 GHz (B+G+H) *         Band       24 GHz (B+G+H) *         MAIN ESSID       Edimax AP         Channel Number       11 *         Associated Clients       Show Active Clients         Root AP SSID       mainNetwork         Site Survey       Select Site Survey         Select Site Survey       Select Site Survey         Vou may press CONTINUE button to continue configuring other settings or press APPLY button to restart the system to make the changes take effect.       If your existing wireless network has no wireless security, you can click on Apply button to save settings and restart EW-7416APn/EW-7228APn .         If your existing wireless network has wireless security like WEP or WPA, click on "Continue" so you can setup the security in EW-7416APn/EW-7228APn         If your existing wireless network has wireless security like WEP or WPA, click on "Continue" so you can setup the security in EW-7416APn/EW-7228APn         Viscourd State       Security         WEP or WPA, click on Apply. You can click on Apply button to save settings and restart EW-7416APn/EW-7228APn         Viscourd State       Security         WEP or WPA, click on "Continue" so you can setup the security in EW-7416APn/EW-7228APn         Viscourd State       Security         WEP or WPA, click on Apply. You can click on Apply button again.         Security       Security                                                                                                    | meters are used for the v                          | wireless stations to connect to the Access Point.                                                                                                    | the SSID of the repeater. They should use different SSID so that |
| Mode       Unournal Negonator         Band       2.4 GHz (B+G+N) •         MAIN ESSID       Edimax AP         Channel Number       11 •         Associated Clients       Show Active Clients         Root AP SSID       mainNetwork         Site Survey       Select Site Survey         Select Site Survey       Select Site Survey         Vau may press CONTINUE button to continue configuring other settings or press APPLY button to restart the system to make the changes take effect.       If your existing wireless network has no wireless security, you can click on Apply button to save settings and restart EW-7416APn/EW-7228APn .         If your existing wireless network has wireless security like WEP or WPA, click on "Continue" so you can setup the security in EW-7416APn/EW-7228APn .         If your existing wireless network has wireless security like WEP or WPA, click on "Continue" so you can setup the security in EW-7416APn/EW-7228APn .         Now       Security         Now       Security         Now       Security         Now       Security         Now       Security         Now       Security         Now       Security         Now       Security         Now       Security         Now       Security         Now       Security         Now                                                                                                    |                                                    |                                                                                                    | vou know which device vour wireless computer associates with.    |
| Band       2.4 GHz (B+G+N) *         MAIN ESSID       Edimax AP         Channel Number       11 *         Associated Clients       Show Active Clients         Root AP SSID       mainNetwork         Site Survey       Select Site Survey         Save settings successfully!       You may press CONTINUE button to configuring other settings or press APPLY button to restart the system to make the changes take effect.       If your existing wireless network has no wireless security, you can click on Apply button to save settings and restart EW-7416APn/EW-7228APn .         You may press CONTINUE button to configuring other settings or press APPLY button to restart the system to make the changes take effect.       If your existing wireless network has wireless security like WEP or WPA, click on "Continue" so you can setup the security in EW-7416APn/EW-7228APn .         Wise form       Security       In ewWP erWA to the security in EW-7416APn/EW-7228APn .         Wise form       Security       In ewWP erWA to the security in EW-7416APn/EW-7228APn .         Wise form       Security       In ewWP erWA to the security in EW-7416APn/EW-7228APn .         Wise form       Security       In ewWP erWA to the security in EW-7416APn/EW-7228APn .         Wise form       Security       In ewWP erWA to the security in EW-7416APn/EW-7228APn .         Wise form       Security       In ewWP erWA to the security in EW-7416APn/EW-7228APn .         Security                                                                                                    | Mode                                               | Universal Repeater                                                                                                    |                                                                  |
| MAIN ESSID       Edimax AP       Multiple ESSID         Channel Number       11 •         Associated Clients       Show Active Clients         Root AP SSID       mainNetwork         Site Survey       Select Site Survey         Select Site Survey       Select Site Survey         Vou may press CONTINUE button to continue configuring other settings or<br>press APPLY button to restart the system to make the changes take effect.       If your existing wireless network has no wireless security,<br>you can click on Apply button to<br>save settings and restart EW-7416APn/EW-7228APn .         If your existing wireless network has wireless security like<br>WE or WPA, click on "Continue" so<br>you can setup the security in EW-7416APn/EW-7228APn         Work Stelling<br>Stelling       Security         Security       Security         Security       Security         Security       Security         Security       Security         Security       Security         Security       Security         Security       Security Setting         Security       Security         Security       Security         Security       Security         Security       Security         Security       Security         Security       Security         Security       Security                                                                                                    | Band                                               | 2.4 GHz (B+G+N) 👻                                                                                                    | Click on Apply.                                                  |
| Channel Number       11 -         Associated Clients       Show Active Clients         Root AP SSID       mainNetwork         Site Survey       Select Site Survey         Select Site Survey       Cancel         Image: Select Site Survey       Image: Select Site Survey         Save settings successfully!       you can click on Apply button to save settings and restart EW-7416APn/EW-7228APn .         You may press CONTINUE button to continue configuring other settings or press APPLY button to restart the system to make the changes take effect.       If your existing wireless network has wireless security like WEP or WPA, click on "Continue" so you can setup the security in EW-7416APn/EW-7228APn .         If your existing wireless network has wireless security like WEP or WPA, click on "Continue" so you can setup the security in EW-7416APn/EW-7228APn .         If your existing wireless network has wireless security like WEP or WPA, click on "Continue" so you can setup the security in EW-7416APn/EW-7228APn .         If your existing wireless network has wireless security like WEP or WPA, click on "Continue" so you can setup the security in EW-7416APn/EW-7228APn .         If your existing wireless network has wireless security like WEP or WPA, click on "Continue" so you can setup the security in EW-7416APn/EW-7228APn .         If your existing wireless network has wireless wireless wireless wireless wireless in the system wireless take effect.         Image: Security Settings       Security Settings WEP erewere wireless wireless anditer wireless wireless in the system wirele                                                                                                    | MAIN ESSID                                         | Edimax AP Multiple ESSID                                                                                                    |                                                                  |
| Associated Clients       Show Active Clients         Root AP SSID       mainNetwork         Site Survey       Select Site Survey         Select Site Survey       Select Site Survey         Save settings successfully!       ff your existing wireless network has no wireless security, you can click on Apply button to save settings and restart EW-7416APn/EW-7228APn .         You may press CONTINUE button to continue configuring other settings or press APPLY button to restart the system to make the changes take effect.       If your existing wireless network has wireless security like WEP or WPA, click on "Continue" so you can setup the security in EW-7416APn/EW-7228APn         Nor       Security       The sage flow system to make the changes take effect.         Viscont APPLY       Description Kyc could preve with you wide state effect.         Viscont APPLY       Security         It sage flow system to make the changes take effect.       If your existing wireless network has wireless security like WEP or WPA, click on "Continue" so you can setup the security in EW-7416APn/EW-7228APn         Viscont Stating       Security       Security Settings (WPA personal access to your wides and access to your wides and access to your                                                                                                    | Channel Number                                     | 11 -                                                                                                    |                                                                  |
| Root AP SSID       mainNetwork         Site Survey       Select Site Survey         Select Site Survey       Cance         Image: State Survey       Image: State Survey         Save settings successfully!       Image: State Survey         You may press CONTINUE button to continue configuing other settings or press APPLY button to restart the system to make the changes take effect.       If your existing wireless network has no wireless security, you can click on Apply button to save settings and restart EW-7416APn/EW-7228APn .         Image: CONTINUE Dutton to restart the system to make the changes take effect.       If your existing wireless network has wireless security like WEP or WPA, click on "Continue" so you can setup the security in EW-7416APn/EW-7228APn         Image: State Survey       Security       Image: State Survey         State Survey       Security       Image: State Survey         State Survey       State Survey       Security in EW-7416APn/EW-7228APn         Image: State Survey       Security       Image: Survey         State Survey       State Survey       Security       Image: Survey         State Survey       Survey       Security       Security       Security         State Survey       Security       Security       Security       Security       Security         State Survey       Security       Secure Survey       Secure Survey                                                                                                    | Associated Clients                                 | Show Active Clients                                                                                                    |                                                                  |
| Root AP SSID       mainNetwork         Site Survey       Select Site Survey         Select Site Survey       Select Site Survey         Save settings successfully!       If your existing wireless network has no wireless security, you can click on Apply button to save settings and restart EW-7416APn/EW-7228APn .         You may press CONTINUE button to continue configuring other settings or press APPLY button to restart the system to make the changes take effect.       If your existing wireless network has wireless security like WEP or WPA, click on "Continue" so you can setup the security in EW-7416APn/EW-7228APn         Now       Security       The page does you setup the wreats security on EW-7416APn/EW-7228APn         Now       Security       Left picture is an example for WPA2-PSK AES network. Select the right Encryption. Enter WPA2 pre-share key into the field. Click on Apply. You can click on Apply button the field. Click on Apply. You can click on Apply button the field. Click on Apply. You can click on Apply button the field. Click on Apply. You can click on Apply button the field. Click on Apply. You can click on Apply button the field. Click on Apply. You can click on Apply button the field. Click on Apply. You can click on Apply button the field. Click on Apply. You can click on Apply button the field. Click on Apply. You can click on Apply button the field. Click on Apply. You can click on Apply button the field. Click on Apply. You can click on Apply button the field. Click on Apply. You can click on Apply button the field. Click on Apply. You can click on Apply button the field. Click on Apply.         State Single       WPA blocks forer       WPA blocks forer         <                                                                                                    |                                                    |                                                                                                    |                                                                  |
| Site Survey       Select Site Survey         Image: Site Survey       Select Site Survey         Image: Site Survey       Image: Site Survey         Image: Site Survey       Image: Site Survey         Image: Site Survey       Image: Site Survey         Save settings successfully!       Image: Site Survey         You may press CONTINUE button to continue configuring other settings or press APPLY button to restart the system to make the changes take effect.       If your existing wireless network has wireless security like WEP or WPA, click on "Continue" so you can setup the security in EW-7416APn/EW-7228APn         Image: Survey       Security       Image: Survey         Image: Survey       Security       Image: Survey         Image: Survey       Security       Image: Survey         Image: Survey       Security       Image: Survey         Image: Survey       Security       Image: Survey         Image: Survey       Security       Image: Survey         Image: Survey       Security       Image: Survey         Image: Survey       Security       Image: Survey       Image: Survey         Image: Survey       Security       Image: Survey       Image: Survey         Image: Survey       Security       Image: Survey       Image: Survey         Image: Survey       Security <t< td=""><th>Root AP SSID</th><td>mainNetwork</td><td></td></t<>                                                                                                    | Root AP SSID                                       | mainNetwork                                                                                                    |                                                                  |
| Apply       Cancel         Save settings successfully!       If your existing wireless network has no wireless security, you can click on Apply button to save settings and restart EW-7416APn/EW-7228APn .         If your existing wireless network has wireless security like wirely button to restart the system to make the changes take effect.         Image: Continue       APPLY         Image: Continue       Apply         Image: Continue       Apply         Image: Continue       Security         Image: Continue       Security         Image: Continue       Security         Image: Continue       Security         Image: Continue       Security         Image: Continue       Security         Image: Continue       Security         Image: Continue       Security         Image: Continue       Security         Image: Continue       Security         Image: Control       Security         Image: Control       Security         Image: Control       Security         Image: Control       Security         Image: Control       Security         Image: Control       Security         Image: Control       Security         Image: Control       Security         Image: Control       Se                                                                                                    | Site Survey                                        | Select Site Survey                                                                                                    |                                                                  |
| Image: Cancel         Save settings successfully!         You may press CONTINUE button to continue configuring other settings or press APPLY button to restart the system to make the changes take effect.         Image: Continue Configuring other settings or press APPLY button to restart the system to make the changes take effect.         Image: Continue Configuring other settings or press APPLY button to restart the system to make the changes take effect.         Image: Continue Configuring other settings or press APPLY button to restart the system to make the changes take effect.         Image: Continue Continue Configuring other settings or press APPLY button to restart the system to make the changes take effect.         Image: Continue Continue Configuring other settings or press APPLY button to restart the system to make the changes take effect.         Image: Continue Continue Configuring other settings or press APPLY         Image: Continue Continue Configuring other settings or pression continue Configuring other settings and restart EW-7416APn/EW-7228APn .         Image: Continue Continue Configuring other settings or pression continue Configuring other settings and restart EW-7416APn/EW-7228APn .         Image: Continue Continue Configuring other settings or pression continue Configuring other settings and restart EW-7416APn/EW-7228APn .         Image: Continue Continue Configuring other settings or pression continue Configuring other settings and restart EW-7416APn/EW-7228APn .         Image: Continue Configuring other settings or continue Configuring other settings or continue Configuring othereset of pressing continue Context or continue                                                                                                    |                                                    |                                                                                                    |                                                                  |
| Apply       Cancel         Save settings successfully!         You may press CONTINUE button to continue configuring other settings or press APPLY button to restart the system to make the changes take effect.         CONTINUE       APPLY         It your existing wireless network has wireless security, you can click on Apply button to save settings and restart EW-7416APn/EW-7228APn .         If your existing wireless network has wireless security like WEP or WPA, click on "Continue" so you can setup the security in EW-7416APn/EW-7228APn         Image alone you study the wireless network has wireless security like were or WPA, click on "Continue" so you can setup the security in EW-7416APn/EW-7228APn         Image alone you study the wireless network has on the security in EW-7416APn/EW-7228APn         Image alone you study the wireless network has wireless security like were or WPA, click on "Continue" so you can setup the security in EW-7416APn/EW-7228APn         Image alone you study the wireless network by our wireless network has on the present wireless network has on the present wireless network.         Security       Security         Image alone you study the wireless network has the changes the wireless network.         Security       Security wireless network has wireless network.         Security       Security wireless network has wireless network.         Security       Security wireless network wireless network.         Security       Security wireless network were or the present wireless network.                                                                                                    |                                                    |                                                                                                    |                                                                  |
| Save settings successfully!         You may press CONTINUE button to continue configuring other settings or press APPLY button to restart the system to make the changes take effect.         Image: Continue apply button to restart the system to make the changes take effect.         CONTINUE APPLY         Image: Continue apply button to restart the system to make the changes take effect.         Image: Continue apply button to restart the system to make the changes take effect.         Image: Continue apply button to restart the system to make the changes take effect.         Image: Continue apply button to restart the system to make the changes take effect.         Image: Continue apply button to restart the system to make the changes take effect.         Image: Continue apply button to restart the system to make the changes take effect.         Image: Continue apply button to restart the system to make the changes take effect.         Image: Continue apply to the security the system to make the changes take effect.         Image: Continue apply to the security the system to make the changes take effect.         Image: Security apply to the security the system to make the changes take effect.         Image: Security apply to the security the system to make the changes take effect.         Image: Security apply to the security the system to the security the system to the security time the security time the security setup the system to the security time the security the system to the security setup the security setup the security setup the security setup the security the setup the security setup the s                                                                                                    |                                                    | (Apply Cancel)                                                                                                    |                                                                  |
| you can click on Apply button to<br>save settings and restart EW-7416APn/EW-7228APn .<br>If your existing wireless network has wireless security like<br>WEP or WPA, click on "Continue" so<br>you can setup the security in EW-7416APn/EW-7228APn<br>If your existing wireless network has wireless security like<br>WEP or WPA, click on "Continue" so<br>you can setup the security in EW-7416APn/EW-7228APn<br>If your existing wireless network has wireless security like<br>WEP or WPA, click on "Continue" so<br>you can setup the security in EW-7416APn/EW-7228APn<br>If your existing wireless network has wireless security like<br>WEP or WPA, click on "Continue" so<br>you can setup the security in EW-7416APn/EW-7228APn<br>Left picture is an example for WPA2-PSK AES network.<br>Select the right Encryption. Enter WPA2 pre-share key into<br>the field. Click on Apply. You can click on Apply button<br>again.                                                                                                    | Cause setting                                      | re eueeeefullul                                                                                                    | If your existing wireless network has no wireless security,      |
| Save settings and restart EW-7416APn/EW-7228APn .<br>If your existing wireless network has wireless security like<br>WEP or WPA, click on "Continue" so<br>you can setup the security in EW-7416APn/EW-7228APn<br>If your existing wireless network has wireless security like<br>WEP or WPA, click on "Continue" so<br>you can setup the security in EW-7416APn/EW-7228APn<br>Left picture is an example for WPA2-PSK AES network.<br>Select Stills<br>Site chick Stills<br>Site chick Stills<br>Site chic                                 | Save setting                                       | gs successiony:                                                                                                    | you can click on Apply button to                                 |
| press APPLY button to restart the system to make the changes take effect.       If your existing wireless network has wireless security like WEP or WPA, click on "Continue" so you can setup the security in EW-7416APn/EW-7228APn         ione       Security         Basic Setting       This page allows you setup the wireless network.         Select SID       Select SID         Security       Select SID         Security       Select SID         Security       Select SID         Security       Security Setting         Security       Security Setting         Security       Security Setting         NMC Filtering       Security Setting         Security       Security Setting         Security       Security Setting         Security       Security Setting         Security       Security Setting         Security       Security Setting         Security       Security Setting         Security       Security Setting         Security       Security Setting         Security       Security Setting         Security       Security Setting         Security       Security Setting         Security       Security Setting         Security       Security Setting         Security <th>You may press CC</th> <td>DNTINUE button to continue configuring other settings or</td> <td>save settings and restart EW-/416APh/EW-/228APh .</td>                                                                                                    | You may press CC                                   | DNTINUE button to continue configuring other settings or                                                                                                    | save settings and restart EW-/416APh/EW-/228APh .                |
| CONTINUE       APPLY         If your existing whereas hetwork has whereas security like WEP or WPA, click on "Continue" so you can setup the security in EW-7416APn/EW-7228APn         Ione       Security         Basic Senting       This page allows you setup the wireless security. Turn on WEP or WPA by using Encrypting whereas are any unauthorized access to your wireless network.         Security       Select SSID         Advanced Setting       SiD choice         Security       SiD choice         VMAC Filtering       Security Settings         System Utility       Restard Key Format         Pre-shared Key       MPA/(TKIP) @ WPA2(AES) @ WPA2 More         Rest       Apply                                                                                                    | press APPLY butto                                  | on to restart the system to make the changes take effect.                                                                                                    | If your evicting wireless network has wireless security like     |
| CONTINUE       APPLY       WEP of WFA, click off Continue so you can setup the security in EW-7416APn/EW-7228APn         Vone       Security       This page allows you setup the wireless security. Turn on WEP or WPA by using Encrypting       Left picture is an example for WPA2-PSK AES network. Select the right Encryption. Enter WPA2 pre-share key into the field. Click on Apply. You can click on Apply button again.         MAC Filtering       Security       Redius Server       MAC Filtering         System Utility       Pre-shared Key Format Passpirase       MPD/ Cancel                                                                                                    |                                                    |                                                                                                    | WEP or WPA blick on "Continue" of                                |
| Home       Security         Basic Setting         WPS Setting         Advanced Setting         Security         Security         S                                                                                                    | CONTINUE                                           | APPLY                                                                                                    | VEP OF WPA, CICK OF <b>CONTINUE</b> SO                           |
| None       Security         Basic Setting       This page allows you setup the wireless security. Turn on WEP or WPA by using Encryption they socure wireless network.         Advanced Setting       Select SSID         Security       SiD choice         Security       SiD choice         Security       Encryption WPA pershared key •         WPA Unicast Cipher Suite       WPA (TKIP) • WPA2(AES) • WPA2 Mixe         System Utility       Configuration Tool         Ubgrade       Apply                                                                                                    |                                                    |                                                                                                    |                                                                  |
| Basic Setting       Image and/or synchronic definition of the weekes security. Turn on WEP or WPA by using Encryption they sould reveal any unauthorized access to your wireless network.         WPS Setting       Select SSID         Advanced Setting       SSID choice         Security       SsiD choice         Encryption       WPA pre-shared key •         WPA Unicast Cipher Suite       WPA (TKIP) @ WPA2(AES) @ WPA2 Mixe         System Utility       Pre-shared Key •         Configuration Tool       Pre-shared Key         Ubgrade       Apply                                                                                                    | Home                                               | Security                                                                                                    | Left nicture is an example for WRA2 RSK AES notwork              |
| <ul> <li>Select SID</li> <li>Advanced Setting</li> <li>SsiD choice Edimax AP -</li> <li>Security</li> <li>Radius Server</li> <li>MAC Filtering</li> <li>System Utility</li> <li>Configuration Tool</li> <li>Upgrade</li> <li>Reset</li> </ul>                                                                                                    | <ul> <li>Basic Setting</li> <li>WDC C #</li> </ul> | Encryption Keys could prevent any unauthorized access to your wireless network.                                                                                                  | Celest the right Energy stien. Enter MDA0 are share key into     |
| Ssill choice Lamax AP -<br>Security<br>Radius Server<br>MAC Filtering<br>System Utility<br>Configuration Tool<br>Upgrade<br>Reset                                                                                                    | Advanced Setting                                   | Select SSID                                                                                                    | Select the right Encryption. Enter WPA2 pre-share key into       |
| Security Settings     Security Settings     Encryption     WPA pre-shared key •     WPA Unicast Cipher Suite     WPA(TKiP) @ WPA2(AES) © WPA2 Mixe     Pre-shared Key •     Pre-shared Key •                                                                                                    | Security                                           | SSID choice Edimax AP •                                                                                                    | the neid. Click on Apply. You can click on Apply button          |
| MAC Filtering WPA Unicast Cipher Suite WPA(TKIP) @ WPA(ZKES) @ WPA2 Mixe System Utility Pre-shared Key Format Passphrase Pre-shared Key Pre-shared Key Apply Cancel Reset                                                                                                    | Radius Server                                      | Security Settings     Encryption     WPA re-shared key                                                                                                    | ayam.                                                            |
| System Utility     Pre-shared Key Format     Passphrase     Configuration Tool     Pre-shared Key     ·········      Upgrade     Apply     Cancel      Reset                                                                                                    | MAC Filtering                                      | WPA Unicast Cipher Suite WPA(TKIP) WPA2(AES) WPA2 Mixe                                                                                                    |                                                                  |
| Configuration Tool     Pre-shared Key     Apply     Cancel      Reset                                                                                                    | System Utility                                     | Pre-shared Key Format Passphrase -                                                                                                    |                                                                  |
| Upgrade     Apply Cancel      Reset                                                                                                    | Configuration Tool                                 | Pre-shared Key                                                                                                    |                                                                  |
| Reset                                                                                                    | Upgrade                                            | Apply Cancel                                                                                                    |                                                                  |
|                                                                                                    | Reset                                              |                                                                                                    |                                                                  |

# Step 5. Change the Mac computer back to Ethernet adapter's original state and see if you have Internet

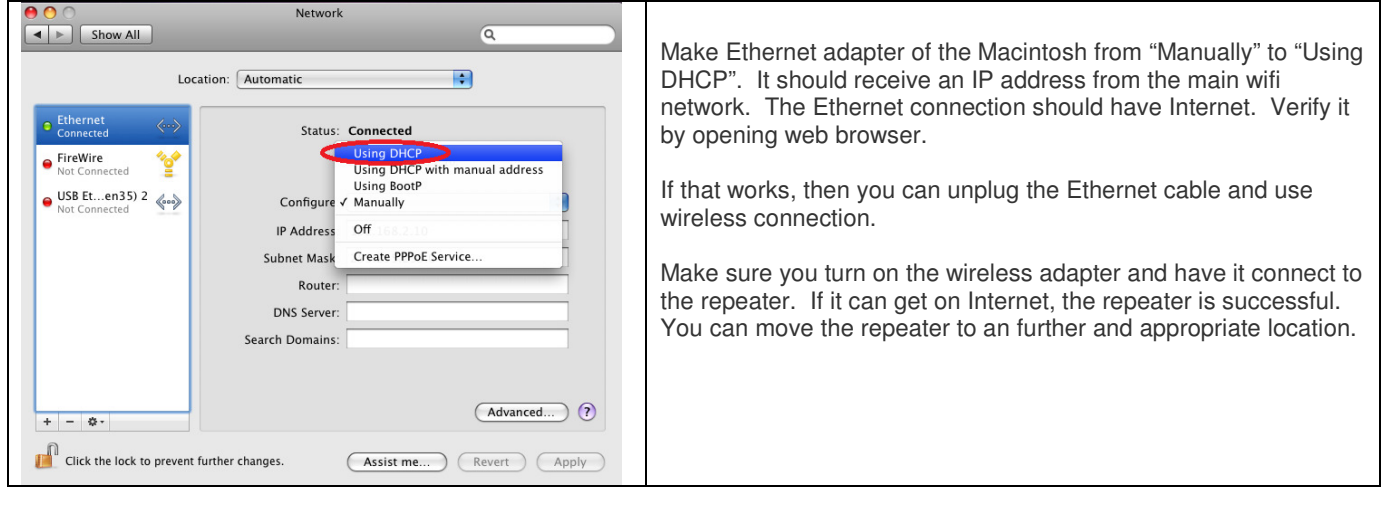